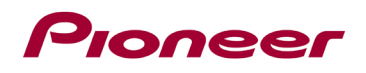

# Instructions de mise à jour du micrologiciel du système pour les récepteurs automobile Pioneer

Cette mise à jour du micrologiciel s'applique uniquement aux modèles suivants de récepteurs AV Pioneer vendus aux États-Unis et au Canada.

DMH-W3000NEX /XNUC DMH-W3050NEX /XNUC

#### **IMPORTANT**

Veuillez télécharger et imprimer ces instructions de mise à jour du micrologiciel avant de télécharger et d'installer la mise à jour du micrologiciel. Il est important d'effectuer toutes les étapes correctement et dans l'ordre décrit ci-dessous.

Remarque : Si vous avez des questions, veuillez contacter le service client de Pioneer au 1-800-421-1404, du lundi au vendredi, de 7h30 à 11h30 et de 12h30 à 16h00 (heure du Pacifique). ), hors jours fériés, ou par courriel via parts.pioneerelectronics.com/contact.

Pour effectuer cette mise à jour, les éléments suivants sont nécessaires :

- Récepteur AV Pioneer répertorié ci-dessus.
- Un périphérique de stockage USB répondant aux exigences suivantes :
  - o 2 Go ou plus de capacité, formaté en FAT32
  - Vide (ne doit contenir aucun fichier)

#### PRUDENCE

- NE PAS éteindre votre appareil ni éjecter le périphérique de stockage USB pendant la mise à jour du micrologiciel.
- Vous ne pouvez mettre à jour le micrologiciel que lorsque le véhicule est arrêté et que le frein de stationnement est serré.

#### AVERTISSEMENT :

Installez cette mise à jour uniquement lorsque le véhicule est garé en toute sécurité dans un endroit ouvert et bien ventilé, tel qu'un stationnement extérieur, où vous pouvez laisser le moteur tourner en toute sécurité pour maintenir l'alimentation de la batterie. NE JAMAIS FAIRE FONCTIONNER LE MOTEUR DE VOTRE VÉHICULE DANS UN ESPACE CLOS, QUI PEUT RAPIDEMENT SE REMPLIR DE GAZ TOXIQUE MONOXYDE DE CARBONE, ENTRAÎNANT DES BLESSURES GRAVES OU LA MORT.

# Pioneer

### Vérification de la version du micrologiciel

Vérifiez si le micrologiciel de votre appareil doit être mis à jour en vérifiant le numéro de version du micrologiciel.

#### Procédure:

1. Appuyez sur la touche suivante.

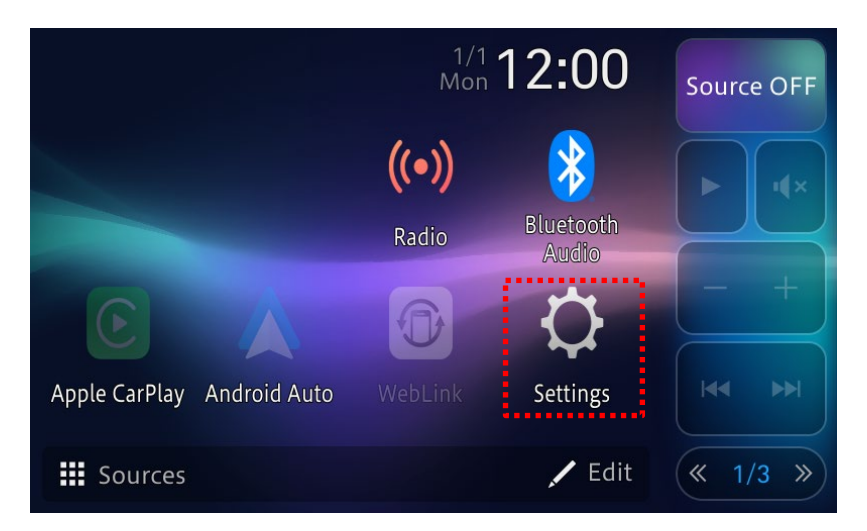

2. Appuyez sur la touche « System Settings » (Configuration Système)

| Settings            | × |
|---------------------|---|
| System Settings     |   |
| Display Settings    |   |
| Audio & EQ Settings |   |
| Wi-Fi Settings      |   |
| Bluetooth Settings  |   |

3. Défilez le menu et sélectionnez "System Information". (Information système)

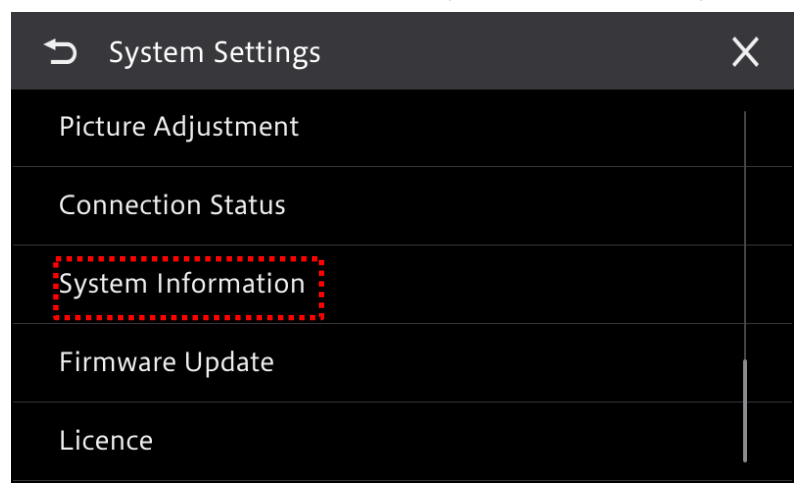

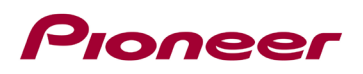

4. Validez la version du micrologiciel (SOC).

Note: La version "SOC" courante de votre appareil peut varier en fonction de votre date d'achat. Voici un exemple de version "SOC".

| System Information          | × |
|-----------------------------|---|
| Model Name: SPH-DA77DAB     |   |
| Serial Number: CATM123456EU |   |
| MCU: PIO_WM02_1.0.01        |   |
| SOC: PIO_WS02_1.0.01        |   |
| Interface FW Version: 1.0.7 |   |

## Validez le modèle de l'appareil

Veuillez procéder de la même façon que vous l'avez fait pour la version du micrologiciel pour déterminer la mise à jour requise pour votre appareil.

#### Procédure:

1. Appuyez sur la touche suivante;

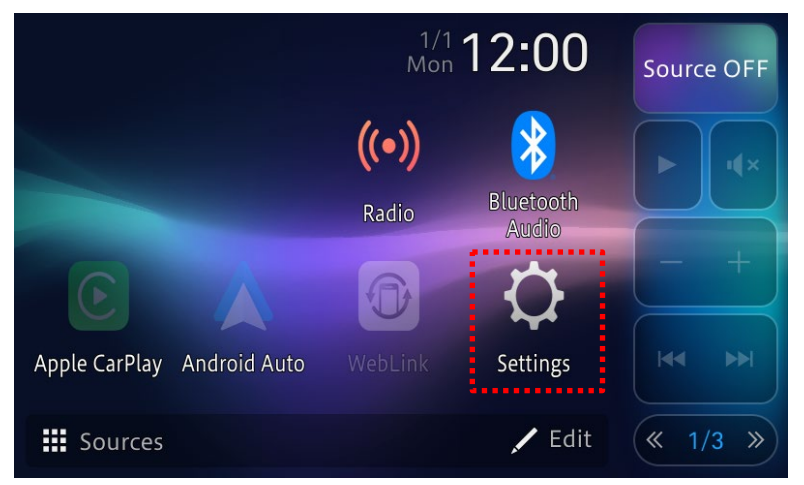

2. Sélectionnez "System Settings". (Réglages Système)

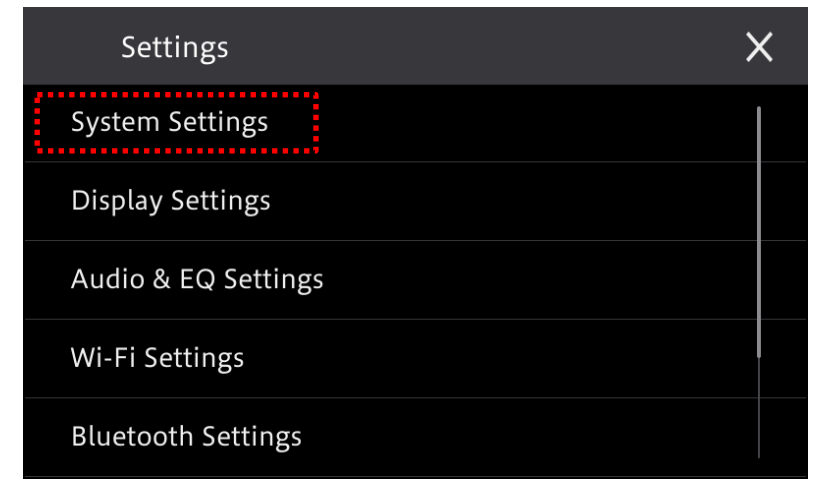

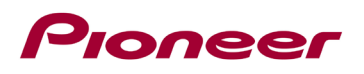

3. Faites défiler le menu et sélectionnez "System Information". (Information Système)

| System Settings    | × |
|--------------------|---|
| Picture Adjustment |   |
| Connection Status  |   |
| System Information |   |
| Firmware Update    |   |
| Licence            |   |

4. Validez le modèle de votre appareil.

Remarque : le nom du modèle dépend de l'unité principale que vous avez achetée, l'image cidessus est à titre de référence uniquement.

| System Information          | X |
|-----------------------------|---|
| Model Name: SPH-DA77DAB     |   |
| Serial Number: CATM123456EU |   |
| MCU: PIO_WM02_1.0.01        |   |
| SOC: PIO_WS02_1.0.01        |   |
| Interface FW Version: 1.0.7 |   |

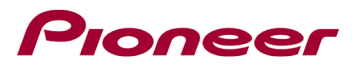

# Téléchargement des fichiers de mise à jour du micrologiciel à partir du site Web de Pioneer

1- Téléchargez les fichiers de mise à jour du micrologiciel en cliquant sur le lien suivant et en trouvant votre produit : <u>https://www.pioneerelectronics.com/PUSA/Support/Downloads</u>

2. Décompressez le fichier téléchargé. Le fichier zip téléchargé produira le fichier suivant une fois décompressé : (Voir le tableau ci-dessous)

| Modèle             | MAJ requise si,          | Nom des fichiers | Version              |
|--------------------|--------------------------|------------------|----------------------|
|                    | Les 4 derniers chiffres  | update (folder)  | SOC: PIO_WS02_1.0.05 |
| DMH-W3000NEX /XNUC | de la version "SOC" sont | └CUST_PIO.BIN    |                      |
|                    | inférieurs à "1.0.03" *1 | └CUST_PIO.md5    |                      |
|                    | Les 4 derniers chiffres  | update (folder)  | SOC: PIO_WS02_1.0.05 |
| DMH-W3050NEX /XNUC | de la version "SOC" sont | └CUST_PIO.BIN    |                      |
|                    | inférieurs à "1.0.03" *1 | └CUST_PIO.md5    |                      |

\*1 : Vous pouvez vérifier les 4 derniers chiffres de la version actuelle du SOC comme ci-dessous :

| ➔ System Information        | × |
|-----------------------------|---|
| Model Name: SPH-DA77DAB     |   |
| Serial Number: CATM123456EU |   |
| MCU: PIO_WM02_1.0.01        |   |
| SOC: PIO_WS02_1.0.01        |   |
| Interface FW Version: 1.0.7 |   |

Remarque : la version actuelle du « SOC » sur votre appareil dépendra du moment où vous avez acheté celui-ci, l'image ci-dessus est à titre de référence uniquement.

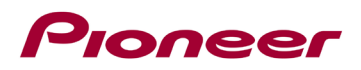

## Mise à jour du micrologiciel de votre appareil

#### **IMPORTANT**

# DMH-W3000NEX /XNUC

DMH-W3050NEX /XNUC

- N'effectuez PAS cette mise à jour du micrologiciel si le numéro de modèle de votre produit Pioneer est différent du modèle ci-dessus.
- Assurez-vous que le dossier de mise à jour se trouve dans le dossier racine (en haut) de votre périphérique de stockage USB. Il ne devrait y avoir aucun autre fichier dans le périphérique de stockage USB.
- Lors de la mise à jour de votre appareil, NE coupez PAS l'alimentation du système et NE touchez PAS l'écran tactile de l'appareil, car cela pourrait entraîner de graves dommages à votre appareil.
- NE retirez PAS le périphérique de stockage USB pendant le processus de mise à jour du micrologiciel.
- La mise à jour du micrologiciel restaurera tous les paramètres à leurs valeurs par défaut.
- Débranchez tous les appareils mobiles externes actuellement connectés à votre appareil.
- Un « pop » sonore se produira lors de la connexion à un amplificateur externe après l'affichage de l'écran « Mise à jour réussie » (voir l'étape 11 ci-dessous) ; ceci n'est pas un dysfonctionnement.

#### Procédure:

1- Connectez un périphérique de stockage USB vierge (formaté en FAT32) à votre ordinateur, puis localisez le dossier de mise à jour correct (incluez le fichier CUST\_PIO.BIN&CUST\_PIO.md5) et copiez-le dans le dossier racine (supérieur) du périphérique de stockage USB.

Root:\
update
CUST\_PIO.BIN
CUST\_PIO.md5

2- Connectez le périphérique de stockage USB au port USB.

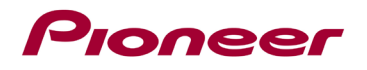

3- Appuyez sur la touche suivante;

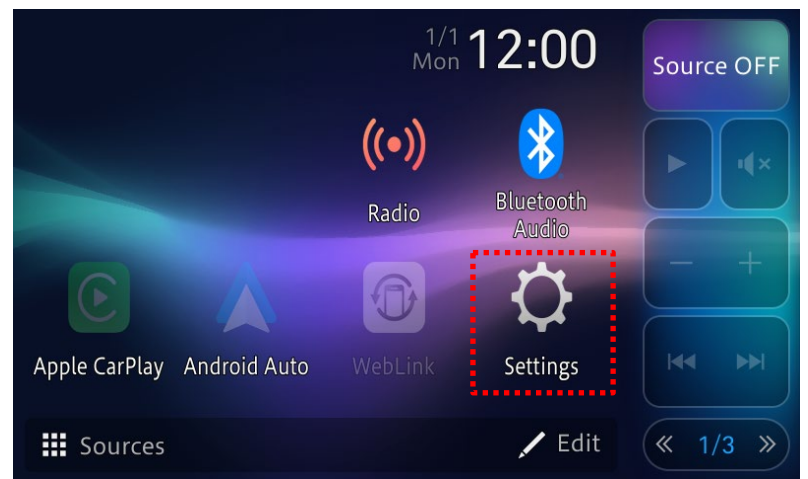

4- Appuyez sur "System Settings". (Réglages Système)

| Settings            | × |  |
|---------------------|---|--|
| System Settings     |   |  |
| Display Settings    |   |  |
| Audio & EQ Settings |   |  |
| Wi-Fi Settings      |   |  |
| Bluetooth Settings  |   |  |

5- Faites défiler le menu et sélectionnez "System Information". (Information Système)

| ➔ System Settings  | × |
|--------------------|---|
| Picture Adjustment |   |
| Connection Status  |   |
| System Information |   |
| Firmware Update    |   |
| Licence            |   |

Astuce : Si la mise à jour du micrologiciel de s'active pas, retournez à l'étape 1, confirmez que le fichier de mise à jour est correctement localisé et confirmez que le fichier de mise à jour est correctement téléchargé.

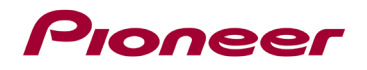

6- Lecture des fichiers de mise à jour

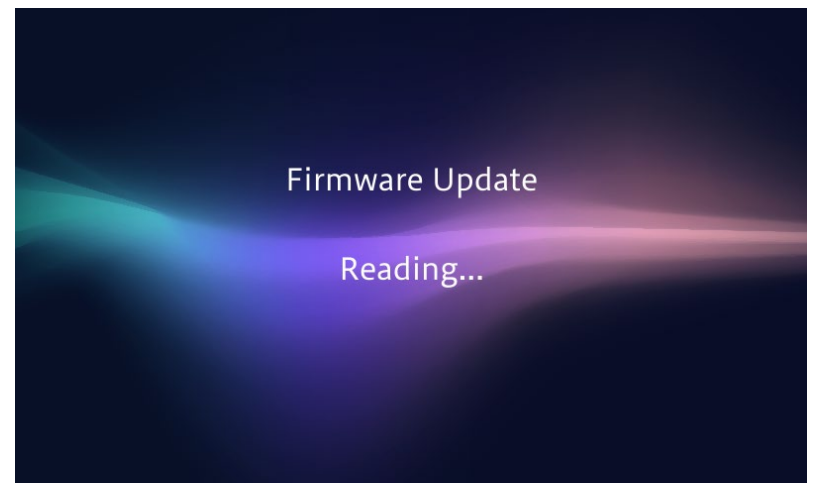

7- Affichage de la nouvelle version "SOC" disponible

| New Firmware Version |
|----------------------|
| SOC: PIO_WS02_1.0.05 |
| Cancel Update        |

8- Appuyez sur "Update". (Mise à jour)

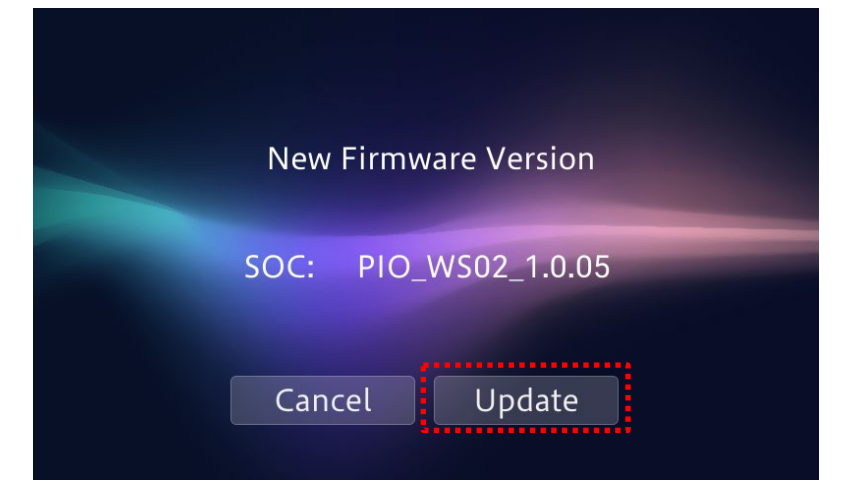

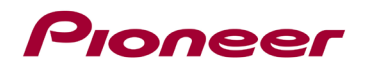

9- La mise à jour débutera et affichera sa progression.

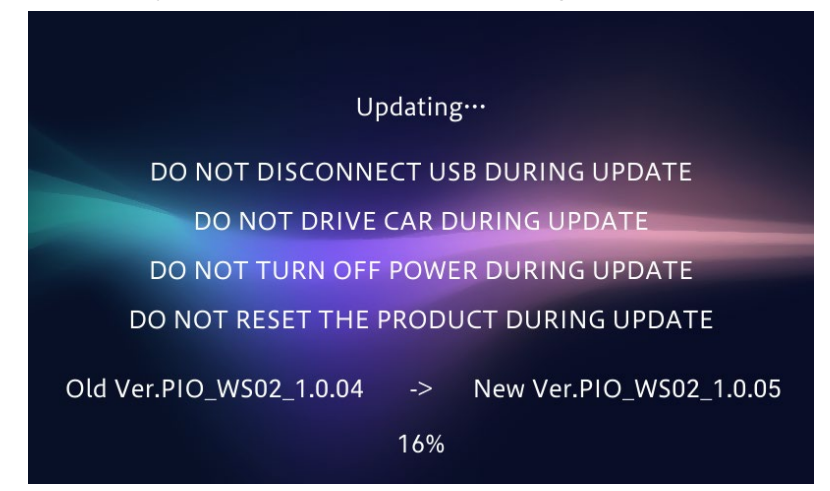

NE PAS éteindre votre appareil ni éjecter le périphérique de stockage USB lors de la mise à jour.

10- Vous aurez la confirmation « Suceeded » une fois la mise à jour terminée avec succès. Veuillez déconnecter le périphérique de stockage USB.

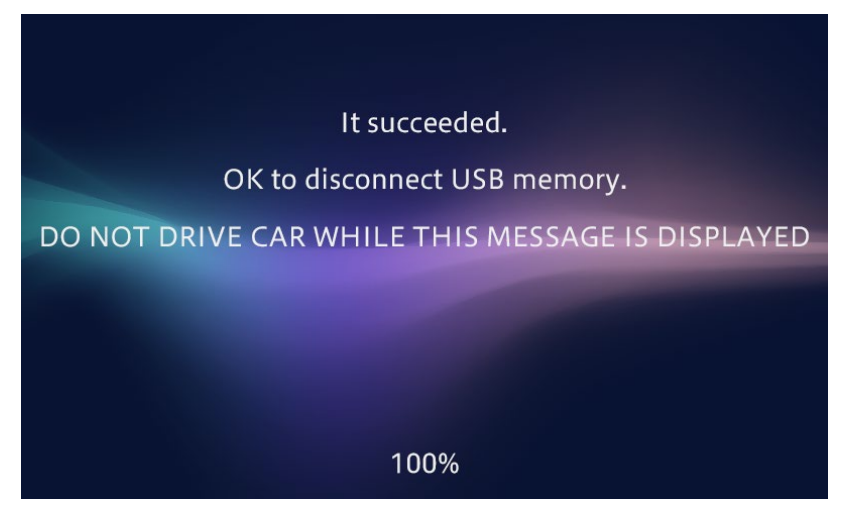

Un « pop » sonore se produira lors de la connexion à un amplificateur externe après l'affichage de l'écran « Mise à jour réussie » ; ce n'est pas un dysfonctionnement.

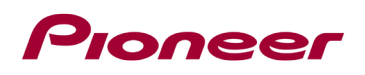

11- Le produit redémarrera une fois la mise à jour terminée. Ne touchez à rien, même lorsque l'écran est noir. Une fois le redémarrage terminé, l'écran reviendra à l'écran du menu d'accueil.

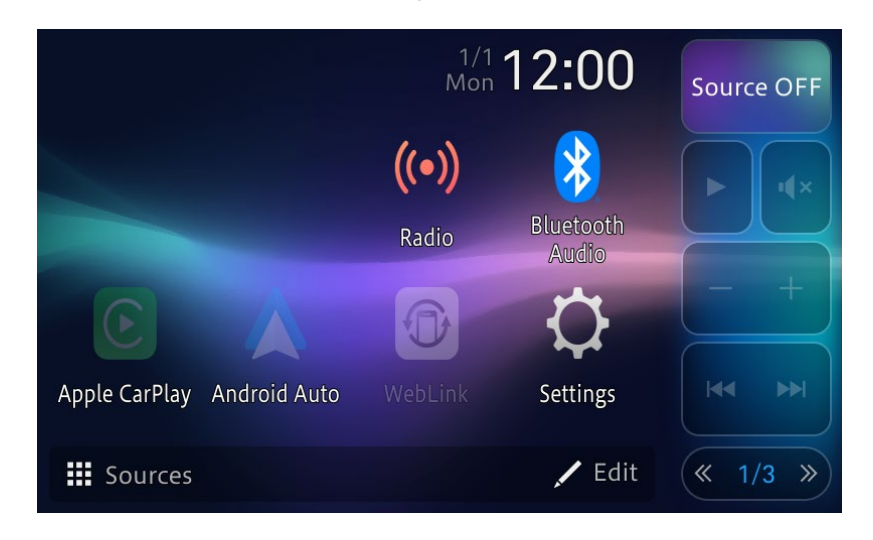

12- La mise à jour du micrologiciel est maintenant terminée. Votre récepteur AV Pioneer est maintenant prêt à être utilisé.

## Confirmez que le micrologiciel a été mis à jour

Effectuez la même procédure pour « Vérification de la version du micrologiciel » pour confirmer que le micrologiciel a été mis à jour.

#### Procédure:

1- Appuyez sur la touche suivante;

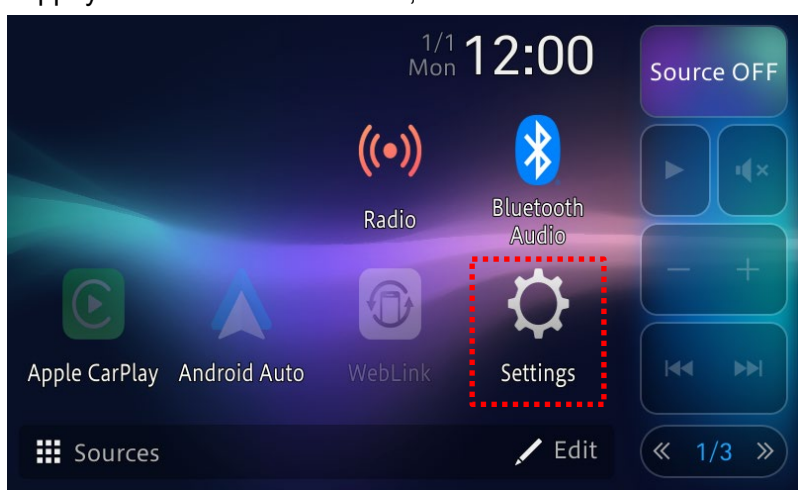

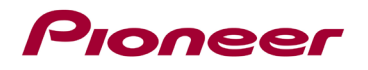

2- Appuyez sur "System Settings". (Réglages Système)

| Settings            | × |
|---------------------|---|
| System Settings     |   |
| Display Settings    |   |
| Audio & EQ Settings |   |
| Wi-Fi Settings      |   |
| Bluetooth Settings  |   |

3- Faites défiler le menu et sélectionnez "System Information". (Information Système)

| System Settings    | X |
|--------------------|---|
| Picture Adjustment |   |
| Connection Status  |   |
| System Information |   |
| Firmware Update    |   |
| Licence            |   |

4- Validez que la version "SOC" a été mise à jour.

| System Information          | × |
|-----------------------------|---|
| Model Name: SPH-DA77DAB     |   |
| Serial Number: CKTM123456EU |   |
| MCU: PIO_WM02_1.0.01        |   |
| SOC: PIO_WS02_1.0.05        |   |
| Interface FW Version: 1.0.7 |   |

Si vous rencontrez des difficultés pour exécuter ces instructions, veuillez contacter le service client de Pioneer au 1-800-421-1404, du lundi au vendredi, de 7h30 à 11h30 et de 12h30 à 16h00 (Pacifique). Heure), hors jours fériés, ou en ligne via <u>parts.pioneerelectronics.com/contact</u>.

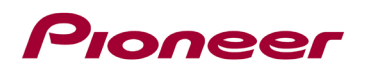

Copyright 2024 Pioneer Corporation